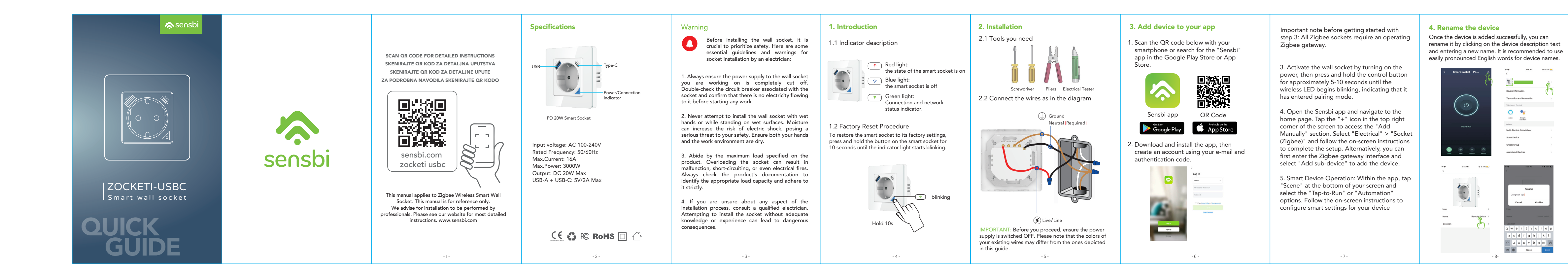

## 5. Connecting to Third-Party — Voice Control Services

In your app, navigate to your profile, where you will find a list of available Third-Party Voice Services. To connect your device to a desired voice control service, simply follow the in-app instructions provided.

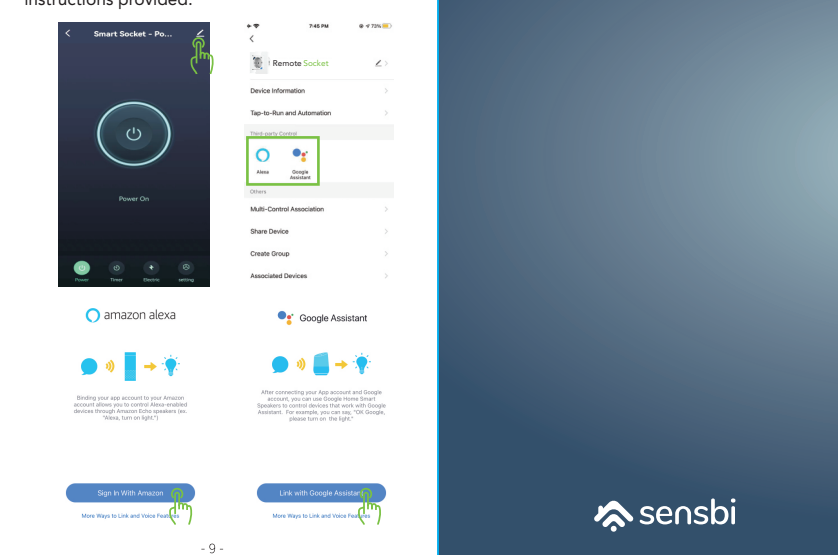